## Anleitung Ticketsystem HK Datenservice GmbH

Anmeldung im Ticketsystem:

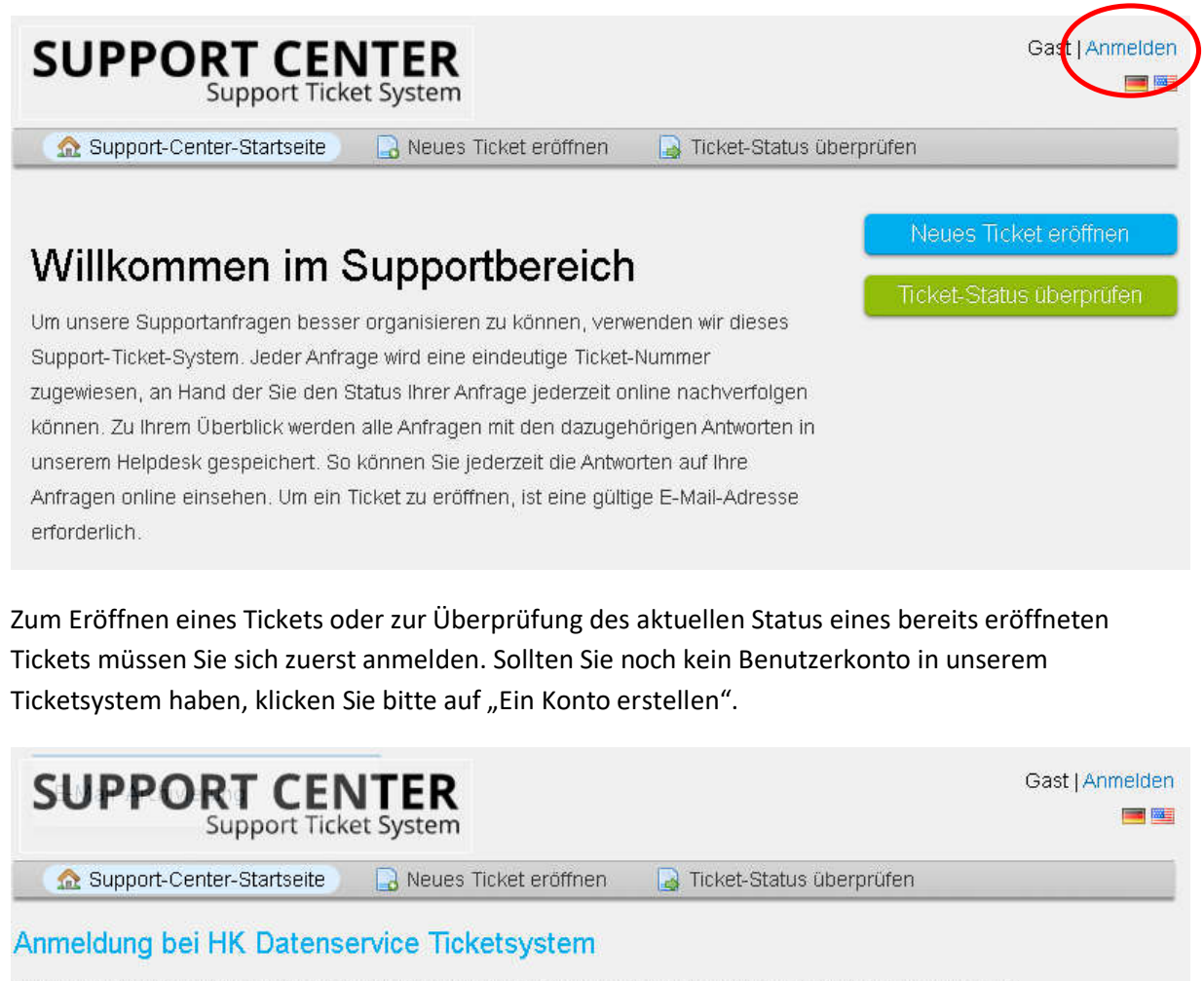

Um Ihnen besser helfen zu können, empfehlen wir unseren Kunden sich bei unserem Helpdesk zu registrieren.

| E-mail-Marcooc ouch Benatzernan | Ich bin ein Mitarbeiter — Hier anmelden |   |
|---------------------------------|-----------------------------------------|---|
| Passwort                        |                                         |   |
| Anmelden                        |                                         | X |
|                                 |                                         |   |

Wenn dies der erste Kontakt ist oder Sie Ihre Ticketnummer verloren haben, eröffnen Sie bitte ein neues Ticket

Zu den Pflichtangaben gehören Ihre E-Mail-Adresse und Ihr vollständiger Name und natürlich ein frei wählbares Passwort. Nach Klick auf "Registrieren" wird eine Bestätigungs-E-Mail generiert, welche einen Link enthält, mittels welchem Sie Ihr Benutzerkonto endgültig aktivieren können.

An die angegebene E-Mail-Adresse werden sämtliche Änderungsmitteilungen zum Status Ihres Tickets versandt.

Nach erfolgreicher Anmeldung können Sie nun ein neues Ticket eröffnen.

| SUPPORT CENTER<br>Support Ticket System                         | Testkonto   Profil   Tickets (0) - Abmelden<br>📟 🖼 |
|-----------------------------------------------------------------|----------------------------------------------------|
| 🏡 Support-Center-Startseite 🛛 🔒 Neues Ticket eröffnen 🕒 Tickets | (0)                                                |
| Neues Ticket eröffnen                                           |                                                    |
| Bitte füllen Sie das Formular vollständig aus.                  |                                                    |

Hierbei müssen Sie in der Dropdown Liste "Hilfethema" zwischen "Allgemeine Anfrage", "Ein Problem melden" (siehe hierunter Liste der Problemkategorien) oder "Feedback" wählen, eine Zusammenfassung der Anfrage formulieren und Details und etwaige Anhänge im Eingabebereich angeben.

| Hilfeth                                | ema                                                       |                                                     |                        |           |                       |         |       |        |      |        |     |      |      |
|----------------------------------------|-----------------------------------------------------------|-----------------------------------------------------|------------------------|-----------|-----------------------|---------|-------|--------|------|--------|-----|------|------|
| Ein Pi                                 | roblem                                                    | melden /.                                           | Zugangs                | problem   | 1 🍼                   |         |       |        |      |        |     |      |      |
| Ticket<br>Bitte be<br>Zusam<br>Kein In | : <b>Detail</b><br>eschreib<br><b>menfa</b> s<br>ternetzi | <b>is</b><br>ben Sie Ih<br><b>ssung de</b><br>ugang | r Anliege<br>er Anfrag | n<br>je * |                       |         |       |        |      |        |     |      |      |
| <>                                     | T                                                         | A Aa                                                | ∍ B                    | 1         | <u>U</u> <del>S</del> | :=      |       | c      | =    | 69     | _   |      | Ŵ    |
| Rout                                   | er blini                                                  | kt, kein Ir                                         | nternetz               | ugang     |                       |         |       |        |      |        |     |      |      |
| nich                                   | nt gesp                                                   | eichert                                             |                        |           |                       |         |       |        |      |        |     |      |      |
| <b>⊕</b> Zie                           | hen Sie                                                   | e Dateien                                           | hierhin c              | der wäh   | ilen Sie di           | ese aus |       |        |      |        |     |      |      |
|                                        |                                                           |                                                     |                        |           |                       |         |       |        |      |        |     | <br> | <br> |
|                                        |                                                           |                                                     |                        | 1         |                       |         |       |        |      |        |     |      |      |
|                                        |                                                           |                                                     |                        | C         | Ticket erő            | iffnen  | Zurüc | ksetze | n Al | bbrech | ien |      |      |

## Überprüfung des Ticketstatus bzw. Einfügen von Ergänzungen im vorhandenen Ticket

Nach erfolgter Anmeldung im Ticketsystem wird die Anzahl erstellter Tickets im Status angezeigt:

| SUPPORT CENTER<br>Support Ticket System                      | Testkonto   Profil   Tickets (1) - Abmelden |
|--------------------------------------------------------------|---------------------------------------------|
| 🔝 Support-Center-Startseite 🛛 🔒 Neues Ticket eröffnen        | Tickets (1)                                 |
| · · · · ·                                                    | Neues Ticket eröffnen                       |
| Willkommen im Supportbereich                                 | Ticket-Status überprüfen                    |
| Um unsere Supportanfragen besser organisieren zu können, ven | wenden wir dieses                           |

Nach Klick auf "Tickets" wird eine Übersicht der Tickets und deren Bearbeitungsstand angezeigt:

| SUP                   | PORT CE                                        | NTER<br>ket System      |                 |                 | Testkonto   Profil | Tickets (1) - Abmelder<br>I III - Abmelder |
|-----------------------|------------------------------------------------|-------------------------|-----------------|-----------------|--------------------|--------------------------------------------|
| 🏡 Supp                | ort-Center-Startseite                          | 🔒 Neues                 | Ticket eröffnen | 📄 Tickets (1)   |                    |                                            |
| Î.                    |                                                | Suche                   | Hil             | fethema: 🗕 Alle | e Hilfethemen —    | •                                          |
| U                     |                                                |                         |                 |                 |                    |                                            |
| Tickets               | 8                                              |                         |                 |                 |                    | 🕒 Open (1                                  |
| Tickets<br>Anzeigen v | on 1 - 1 von 1 Offer                           | ne Tickets              |                 |                 |                    | 🗅 Open (1                                  |
| Tickets               | ron 1 - 1 von 1 Offer<br>Erstellungsdatum<br>≑ | ne Tickets<br>Status \$ | Betreff 🜩       |                 |                    | C Open (1                                  |

Nach Wahl des Tickets (Klick auf die Ticketnummer), kann im Feld "Eine Antwort erstellen" ein Kommentar zum laufenden Supportfall abgegeben werden.

Bei gelösten bzw. geschlossenen Tickets kann nach Klick auf die Ticketnummer die zugehörige Historie aufgerufen werden.

|                                                           | Support Tic                                               | ket System                            |                                                |                              |
|-----------------------------------------------------------|-----------------------------------------------------------|---------------------------------------|------------------------------------------------|------------------------------|
| 🏡 Supp                                                    | ort-Center-Startseite                                     | 🔒 Neues Ti                            | cket eröffnen 🛛 📄 Tickets (2)                  |                              |
| 1                                                         |                                                           | Suche                                 | Hilfethema: — Alle Hilfeth                     | hemen — 🔹 🔻                  |
|                                                           |                                                           |                                       |                                                |                              |
| ; Tickets                                                 |                                                           |                                       |                                                | 皆 Geschlossen                |
| <mark>7 Tickets</mark><br>Anzeigen v                      | on 1-2 von 2 Gesc                                         | hlossene Ticke                        | ts                                             | 🖹 Geschlossen                |
| <mark>; Tickets</mark><br>Anzeigen v<br>Ticket# <b>\$</b> | on 1 - 2 von 2 Geso<br>Erstellungsdatum<br>≑              | thiossene Ticke<br>Status ≑           | ts<br>Betreff ≑                                | E Geschlossen<br>Abteilung ≑ |
| <b>Tickets</b> Anzeigen v Ticket # \$                     | on 1 - 2 von 2 Geso<br>Erstellungsdatum<br>≑<br>\$6.04.20 | thiossene Ticke<br>Status ≑<br>Gelöst | ts<br>Betreff \$<br>Internet geht wieder nicht | Abteilung 🗢<br>Support       |